## 5.1. My groups

## Groups > My groups

This page lists all your groups. You can see the groups

- you own.
- you are a member of.
- you have been invited to.
- you have asked to join.

If your site administrator allowed you to create groups yourself, you see the Create group button.

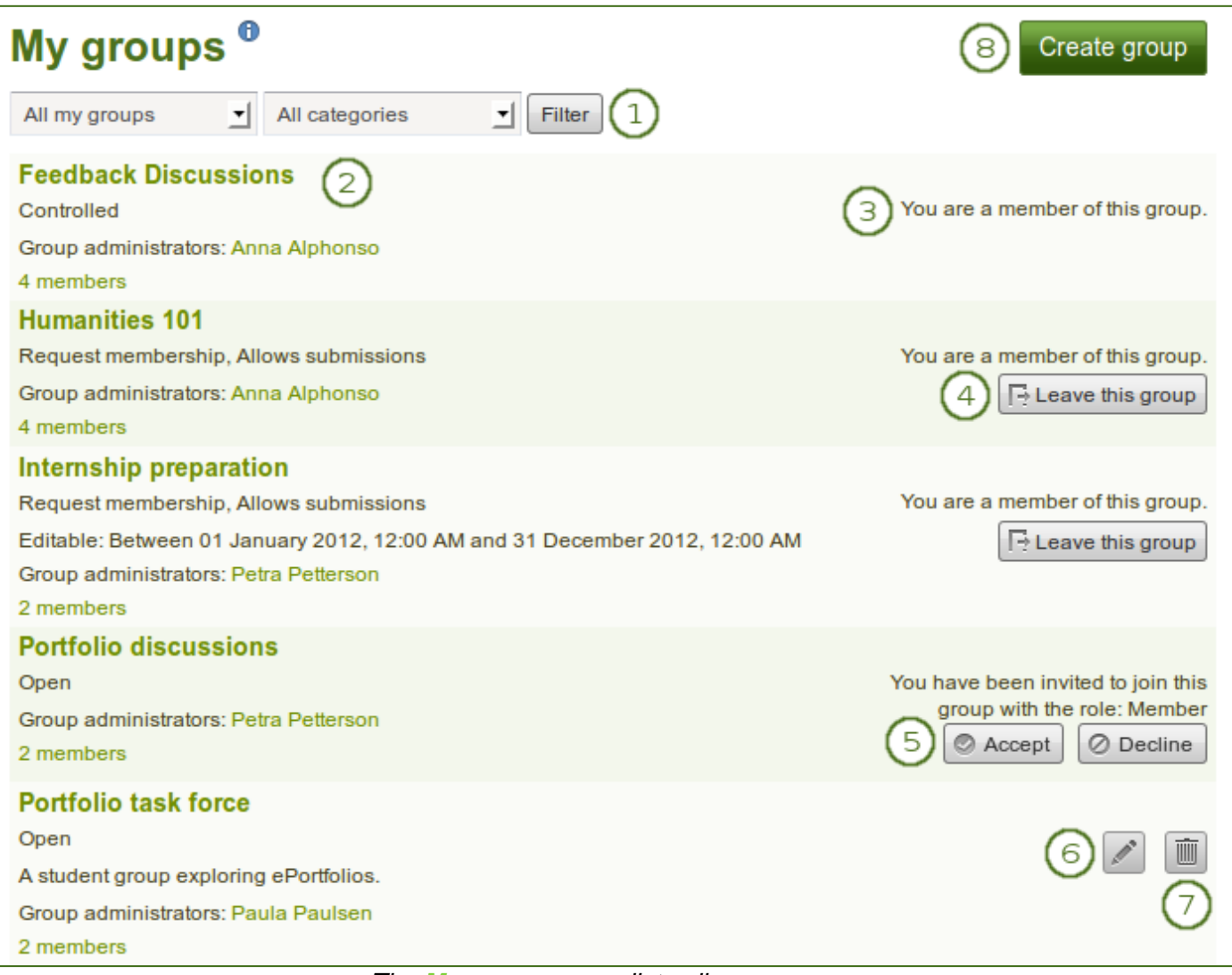

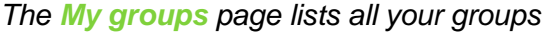

- 1. Search for a specific group by its title or description and / or choose the filters you wish to apply to view only a subset of your groups and then click the *Filter* button. You can filter for:
  - All your groups
  - Groups you own
  - Groups you are a member of
  - Groups you are invited to
  - Groups you want to join
  - Groups by a specific category if group categories exist.
- 2. All the groups that you have access to are listed with group title, administrator, description, group type and number of members if the administrator discloses this.
- 3. If you are a member of a controlled membership group, you cannot leave the group.
- 4. If you are a member of any other group but controlled membership, you can leave it at any time.
- 5. Click the *Accept* button to join a group to which you have been invited or the *Decline* button to decline membership in that group.
- 6. Click the *Edit* button when you want to update the details for a group in which you are administrator.
- 7. Click the *Delete* button only when you want to delete your group permanently. Group members receive a notification that the group has been deleted.
- 8. When you delete a group, all its content and contributions from users are deleted permanently and cannot be retrieved again.
- 9. Click the *Create group* button when you want to set up a new group. You only see this button if the site administrator allows you to create groups.